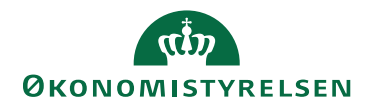

## Navision Stat 11.0 – GIS integration

03. marts 2023 ØSY/SKH

## Standard opsætning af TAS

I det nedenstående beskrives forudsætningerne for dataudveksling samt de faktiske GIS opsætninger i Navision Stat regnskabet og på serveren.

# Aftalt med fagsystemleverandør pr. 20.02.2023 ved Jan Munk Larsen og Shabana Kausar

Følgende forudsættes opfyldt af fagsystemet for alle regnskaber:

| Element                                                 | Værdi                  | Bemærkning                                                                                                    |
|---------------------------------------------------------|------------------------|----------------------------------------------------------------------------------------------------|
| SenderSystem <sup>1</sup>                               | TAS_KRED<br>TAS_KØBKLD | Denne værdi bruges ved indsættelse af kreditordata<br>Denne værdi bruges ved indsættelse af købskladdelinjer. Forud<br>for denne vil der altid ske en opdatering af kreditor stamdata.                                                                                     |
|                                                         | TAS_LAES<br>TAS_CHECK  | Denne værdi bruges ved forespørgsel på stamdata<br>Denne værdi bruges ved forespørgsel på købskladdelinjer/fi-<br>nansposter (formålet er at tjekke hvorvidt en postering overført<br>fra TAS er bogført, annulleret eller afventer behandling)                            |
| Navngivning af<br>elementer i pay-<br>load <sup>2</sup> |                        | Alle elementer, dvs. tabel og feltangivelser sker ved at benytte<br>sproglag                                                                                                    |
| Teknologi                                               | Webservice             | Al udveksling sker via Webservice                                                                                                    |
| Returnering af data                                     | True                   | Ved alle skrivninger til Navision Stat returneres en kvitterings-<br>xml til fagsystemet                                                                                                    |
| Kladdehåndtering                                        | -                      | Der medsendes bilagsnumre i dataleverancen, og den relevante<br>TAS-kladde opsættes på TAS_KØBKLD datastrømmen. Ved<br>behov for flere kladder, skal kladde-information fremgå af data-<br>leverancen, og der må i så fald ikke være angivet en kladde på<br>datastrømmen. |
| Moms afledt af op-<br>sætning                           | -                      | Ved indsættelse i købskladden medsender TAS alene Kontonr.<br>til afledning af eventuel moms. Det er derfor vigtigt at det til-<br>sikres at de nødvendige bogføringsgrupper er sat op på disse fi-<br>nanskonti                                                           |

Dataudvekslingen omfatter følgende Navision tabeller:

<sup>1</sup> Datastrømkoden.

<sup>&</sup>lt;sup>2</sup> Tabel og feltidentifikation med Sproglag 'Dansk'

| Tabel                         | Tabel ID | Handling      | Bemærkning                                                                                                    |
|-------------------------------|----------|---------------|----------------------------------------------------------------------------------------------------|
| Finanskonto                   | 15       | Læs           | Nummer (1), Navn (2), Debet/kredit (10),<br>Spærret (13), Rettet den (26)                                                                                                    |
| Regnskabsopsætning            | 98       | Læs           | Genvejsdimension 1-kode (81),<br>Genvejsdimension 2-kode (82),<br>Genvejsdimension 3-kode (83),<br>Genvejsdimension 4-kode (84),<br>Genvejsdimension 5-kode (85),<br>Genvejsdimension 6-kode (86),<br>Genvejsdimension 7-kode (87),<br>Genvejsdimension 8-kode (88)                                                                                                    |
| Dimension                     | 348      | Læs           | Kode (1) Navn (2) Spærret (6)                                                                                                    |
| Dimensionsværdi               | 349      | Læs           | Dimensionskode (1), Kode (2), Navn (3), Di-<br>mensionsværditype =Standard (4), Spærret<br>=Nej (6)                                                                                                    |
| Kreditor                      | 23       | Opret/Opdater | Nummer (1), Navn (2), Navn 2 (4), Adresse<br>(5), Adresse 2 (6), Postnr. (91),<br>Lande-/områdekode (35), Attention (8), Tele-<br>fon (9), Telefax (84), Telex (10), E-mail (102),<br>Spærret (39), CVR Nummer (86),<br>P Nummer (6016803)                                                                                                    |
| Kreditorbankkonto             | 288      | Opret/Opdater | Kreditornr. (1), Kode (2), Navn (3), Bankregi-<br>streringsnr. (13), Bankkontonr. (14)                                                                                                    |
| Kred./betalingsoplys-<br>ning | 6016826  | Opret/Opdater | Kreditornr. (1), Navn (2), Navn 2 (3), Adresse<br>(4), Adresse 2 (5), Postnr. (6), E-mail (8), SE-<br>/CVR-nr. (10), Landekode (12), Vores kon-<br>tonr. (16), Attention (34)                                                                                                    |
| Kred./betalingsme-<br>tode    | 6016825  | Opret/Opdater | Kreditornr. (1), Betalingsmetode (2), Standard (9), Kreditornummer (13)                                                                                                    |
| Finanskladdelinje             | 81       | Opret         | Kladdetypenavn (1), Kladdenavn (51), Linjenr.<br>(2), Bogføringsdato (5), Bilagstype (6), Bi-<br>lagsnr. (7), Kontotype (3), Kontonr. (4), Beløb<br>(13)                                                                                                    |
| Kladdelinjedimension          | 356      | Opret/Opdater | Tabel-id (1), Kladdetypenavn (2), Kladdenavn<br>(3), Kladdelinjenr. (4), Fordelingslinjenr. (5),<br>Dimensionskode (6), Dimensionsværdikode (7)                                                                                                    |
| Finanspost                    | 17       | Læs           | Afsendersystem (6007675), Afsender ID<br>(6007676), Løbenr. (1), Finanskontonr. (3),<br>Bogføringsdato (4), Bilagsnr. (6), Beskrivelse<br>(7), Modkonto (10), Beløb (17), Bruger-id (27),<br>Sagsnr. (41), Antal (42), Momsbeløb (43),<br>Kladdenavn (46), Modkontotype (51), Trans-<br>aktionsnr. (52), Debetbeløb (53), Kreditbeløb<br>(54), Bilagsdato (55), Eksternt bilagsnr. (56),<br>Kildetype (57), Kildenr. (58) |
| Finanskladdelinje             | 81       | Læs           | Kladdetypenavn (1), Kladdenavn (51), Linjenr.<br>(2), Bogføringsdato (5), Bilagstype (6), Bi-<br>lagsnr. (7), Kontotype (3), Kontonr. (4), Beløb<br>(13), Antal (43), Forfaldsdato (38), Ekstern bi-<br>lagsnr. (77), Beskrivelse (8), Kildespor (29),<br>Momsberegningstype (60), Valutakode (12)                                                                                                    |

Det er aftalt, at TAS gensender batchen uanset fejltype, derfor må der ikke ske en manuel behandling af batchen.

#### Institutionsspecifikke oplysninger

Følgende institutionsspecifikke informationer skal fremsendes til fagsystem leverandøren ifm. integration af det enkelte Navision Stat regnskab, før dataudveksling kan påbegyndes:

| Element  | Værdi | Bemærkning <sup>3</sup>                                                             |
|----------|-------|-------------------------------------------------------------------------------------|
| EAN nr.  |       | Her angives Navision Stat regnskabets EAN nummer, fx 5798009811400 <sup>4</sup>     |
| Login    |       | Her angives brugernavnet for GIS webservice brugeren, fx 'GISuser'                  |
| Password |       | Her angives Password til for GIS webservice brugeren, fx 'GIS0102003'               |
| GIS web- |       | Her angives adressen, hvor den offentlige GIS webservice er installeret.            |
| service  |       |                                                                                     |
| endpoint |       |                                                                                     |
| IP       |       | Her angives evt. IP Adressen for den server, der skal modtage data fra fagsystemet. |
| Adresse  |       | Fx 10.0.14.238 <sup>5</sup>                                                         |

#### Installation og konfiguration på serveren

| Element               | Bemærkning                                                             |
|-----------------------|------------------------------------------------------------------------|
| <b>GIS</b> Webservice | Installationsvejledningen vedr. installation af GIS webservice følges. |
| NAS                   | Installationsvejledning vedr. installation af NAS til GIS følges.      |

<sup>&</sup>lt;sup>3</sup> Alle eksempeldata ovenfor vedrører testmiljøet i Navision Stat udviklingsenheden i ØS.

<sup>&</sup>lt;sup>4</sup> EAN nummeret skal svare til det EAN nummer, der står i NS TS Integrationsopsætningen.

<sup>&</sup>lt;sup>5</sup> Bemærk at der skal åbnes for port 443 for indgående trafik.

## Opsætninger i Navision Stat

Der skal foretages følgende opsætninger i Navision Stat regnskabet

- 1. Opsætning af 1 fagsystemkode
- 2. Opsætning af 4 datastrømme
- 3. Opsætning af masterskabeloner
- 4. Opsætning af bankadviseringsdefinition
- 5. Aktivering af integrationsløsningen

Oprettelse af fagsystemkode TAS

| 🚮 Redi   | iger - Fagsystemer |                      |                |                   | -    |     | × |
|----------|--------------------|----------------------|----------------|-------------------|------|-----|---|
| <b>•</b> | START NAVIGER      |                      |                |                   |      |     | ? |
| *3       | 🖶 Vis liste        | 🚔 Datastrømme        |                | <b>S</b>          | Ø    |     |   |
| Ny       | Rediger liste      | 🔒 Editeringsbegræn   | sninger 🔟      |                   | ×    |     |   |
| Nu       | X Slet             | III Mapninger        | 10             | Nis tillen ettet  | Side |     |   |
| Ny       | Administrer        | Proces               | VI:            | s i vis uiknyttet | side |     | 1 |
| Fagsy    | stemer 🔹           | TAS                  |                | Kode              |      | - 🍢 | ~ |
|          |                    |                      |                |                   |      |     |   |
| Kode     | e 🔺 Beskrivels     | e                    | Tillad<br>renu |                   |      |     |   |
| TAS      | TilskudsAd         | IministrationsSystem |                |                   |      |     |   |
|          |                    |                      |                |                   |      |     |   |
|          |                    |                      |                |                   |      |     |   |
|          |                    |                      |                |                   |      |     |   |
|          |                    |                      |                |                   |      |     |   |
|          |                    |                      |                |                   |      |     |   |
|          |                    |                      |                |                   |      | ОК  |   |

Sti: Afdelinger/Opsætning/Programopsætning/Generel Integration/Generisk Integration/GIS Fagsystemer

## Oprettelse af datastrom for skrivning til kladde (TAS\_KØBKLD)

Der skal oprettes en indgående datastrøm, hvor oversigtspanelerne 'Generelt' og 'Kladde' skal udfyldes.

| 🚮 Rediger - Indgående datastrøm                                              | - TAS_KØBKLD                                                                        |                                                                                                    | - 🗆 ×                                    |
|------------------------------------------------------------------------------|-------------------------------------------------------------------------------------|----------------------------------------------------------------------------------------------------|------------------------------------------|
| START HANDLINGER                                                             | NAVIGER                                                                             |                                                                                                    | NS11 QA NSIR EtE ?                       |
| Vis Slet<br>Administrer                                                      | OneNote         Noter         Links           vis tilknyttet         vis tilknyttet | Opdater<br>Side                                                                                                    |                                          |
| TAS_KØBKLD                                                                   |                                                                                     |                                                                                                    |                                          |
| Generelt                                                                     |                                                                                     |                                                                                                    | ^                                        |
| Kode:<br>Fagsystem:<br>Beskrivelse:                                          | TAS_KØBKLD TAS ~ Indlæsning af nosteringer                                          | Testtilstand:<br>Dataformat:<br>Feltadskiller:                                                                                                    | Webservice ~                             |
| Håndtering af transaktionsfejl:<br>Tabel- og feltidentifikation:             | Ikun fejlende transaktionet       Sproglag                                          | Kodning:<br>Logniveau:<br>Opsætningsstatus:                                                                                                    | ANSI ~<br>Batchniveau ~                  |
| Sprognayn:<br>Dan returdata:                                                 | Danish (Denmark)                                                                    | Sidst behandlet:<br>Sidst behandlet af:                                                                                                    | 02-12-2022 13:17<br>ATTAIN\NAV110SERVICE |
| Valider AML:<br>Datoformat:<br>Datoeksempel:<br>Tidsformat:<br>Tidseksempel: |                                                                                     | Sidste status:<br>Automatiseringstype:<br>Automatisk indlæsning:<br>Automatisk behandling:<br>Spærret:<br>Tillad overskrivning for afsendersystem OFS_OFSC: | Behandlet  V INGEN                       |
| Decimaleksempel:                                                             |                                                                                     | Behandl batch via klient:                                                                                                    |                                          |
| Filsystem                                                                    |                                                                                     |                                                                                                    | *                                        |
| Kladde                                                                       |                                                                                     |                                                                                                    | ^                                        |
| Kladdetabel:<br>Kladdetabelnavn:<br>Kladdetypenavn:                          | 81 ∨<br>Finanskladdelinje<br>KØB ∨                                                  | Kladdenavn:<br>Tillad eksisterende linjer:                                                                                                    |                                          |
| Excel                                                                        |                                                                                     |                                                                                                    | ~                                        |
| Automatisering NAS                                                           |                                                                                     |                                                                                                    | ~                                        |
| Automatisering Opgavekø                                                      |                                                                                     |                                                                                                    | *                                        |
|                                                                              |                                                                                     |                                                                                                    | ОК                                       |

Sti: Afdelinger/Opsætning/Programopsætning/Generel Integration/Generisk Integration/GIS Importdatastrømme

I forbindelse med udfyldelse af 'Kladde' panelet, skal der vælges et kladdenavn til Købskladden, uden nummerserie, da fagsystemet selv leverer de nødvendige bilagsnumre.

Kladden skal opsættes uden modkonto, da fagsystemet leverer kontering og modkonteringen over flere linjer.

*Bemærk,* at der er mulighed for at levere til flere kladder, i så fald må der ikke være angivet en kladde på selve datastrømmen.

## Oprettelse af datastrøm for skrivning til kreditortabellen (TAS\_KRED)

Der skal oprettes en indgående datastrøm, hvor panelet 'Generelt' skal udfyldes.

| 🚮 Rediger - Indgående datastrøm                                                                                                    | - TAS_KRED                                                                                                    |                                                                                                    | - 🗆 X                                                                                                    |
|----------------------------------------------------------------------------------------------------|----------------------------------------------------------------------------------------------------|----------------------------------------------------------------------------------------------------|----------------------------------------------------------------------------------------------------|
| START HANDLINGER                                                                                                    | NAVIGER                                                                                                    |                                                                                                    | NS11 QA NSIR EtE ?                                                                                            |
| Vis Slet<br>Administrer                                                                                                    | Atch OneNote Noter Links<br>Vis tilknyttet                                                                                           | Opdater Ryd<br>Side Side                                                                                                    |                                                                                                    |
| TAS_KRED                                                                                                    |                                                                                                    |                                                                                                    | ~                                                                                                    |
| Kode:<br>Fagsystem:<br>Beskrivelse:<br>Håndtering af transaktionsfejl:<br>Tabel- og feltidentifikation:<br>Sproglagssprog:<br>Sprognavn:<br>Dan returdata:<br>Validér XML:<br>Datoformat:<br>Datoeksempel: | TAS_KRED<br>TAS \V<br>Oprettelse/opdatering af kr<br>Ignorer kun fejlende tran \V<br>Sproglag \V<br>Danish (Denmark)<br>V<br>\V<br>L | Testtilstand:<br>Dataformat:<br>Feltadskiller:<br>Kodning:<br>Logniveau:<br>Opsætningsstatus:<br>Sidst behandlet:<br>Sidst behandlet:<br>Sidst behandlet af:<br>Sidst estatus:<br>Automatiseringstype:<br>Automatisk indlæsning: | Webservice  Webservice  ANSI  ANSI  Batchniveau  Valideret  Valideret  Valideret  Valideret  Valideret  INGEN |
| Tidsformat:<br>Tidseksempel:<br>Decimaltalsformat:<br>Decimaleksempel:                                                                                                    | · · · · · · · · · · · · · · · · · · ·                                                                                                | Automatisk behandling:<br>Spærret:<br>Tillad overskrivning for afsendersystem OES_OESC:<br>Behandl batch via klient:                                                                                                    |                                                                                                    |
| Filsystem                                                                                                    |                                                                                                    |                                                                                                    | ٣                                                                                                    |
| Kladde                                                                                                    |                                                                                                    |                                                                                                    | *                                                                                                    |
| Excel                                                                                                    |                                                                                                    |                                                                                                    | *                                                                                                    |
| Automatisering NAS                                                                                                    |                                                                                                    |                                                                                                    | *                                                                                                    |
| Automatisering Opgavekø                                                                                                    |                                                                                                    |                                                                                                    | v                                                                                                    |
|                                                                                                    |                                                                                                    |                                                                                                    | ОК                                                                                                    |

Sti: Afdelinger/Opsætning/Programopsætning/Generel Integration/Generisk Integration/GIS Importdatastrømme

| 📶 Rediger - Indgående datastrøm          | - TAS_LAES          |                                                   | - 🗆 X                   |
|------------------------------------------|---------------------|---------------------------------------------------|-------------------------|
| START HANDLINGER                         | NAVIGER             |                                                   | NS11 QA NSIR EtE        |
| Vis Ny<br>Vis Slet<br>Administrer Proces | atch OneNote Noter  | Links Opdater Ryd<br>Side                         |                         |
| TAS_LAES<br>Generelt                     |                     |                                                   | ^                       |
| Kode:                                    | TAS_LAES            | Testtilstand:                                     |                         |
| Fagsystem:                               | TAS ~               | Dataformat:                                       | Webservice $\checkmark$ |
| Beskrivelse:                             | Læsning af stamdat  | Feltadskiller:                                    |                         |
| Håndtering af transaktionsfeil:          | lanorer kun feile ∨ | Kodning:                                          | ANSI ~                  |
| Tabel- og feltidentifikation:            | Sproglag V          | Logniveau:                                        | Batchniveau 🗸           |
| Sproglagssprog:                          | 1030 ~              | Opsætningsstatus:                                 | Valideret 🗸             |
| Sprognavn:                               | Danish (Denmark)    | Sidst behandlet:                                  | 09-02-2023 09:04        |
| Dan returdata:                           |                     | Sidst behandlet af:                               | 700_SKH                 |
| Validér XML:                             | $\checkmark$        | Sidste status:                                    | Behandlet v             |
| Datoformat:                              | ~                   | Automatiseringstype:                              | INGEN                   |
| Datoeksempel:                            |                     | Automatisk indlæsning:                            |                         |
| Tidsformat:                              | ~                   | Automatisk behandling:                            |                         |
| Tidseksempel:                            |                     | Spærret:                                          |                         |
| Decimaltalsformat:                       | ~                   | Tillad overskrivning for afsendersystem OES_OESC: |                         |
| Decimaleksempel:                         |                     | Behandl batch via klient:                         |                         |
| Filsystem                                |                     |                                                   | *                       |
| Kladde                                   |                     |                                                   | *                       |
| Excel                                    |                     |                                                   | *                       |
| Automatisering NAS                       |                     |                                                   | *                       |
| Automatisering Opgavekø                  |                     |                                                   | *                       |
|                                          |                     |                                                   | ОК                      |

Oprettelse af datastrom for udlæsning af stamdata (TAS\_LAES)

Sti: Afdelinger/Opsætning/Programopsætning/Generel Integration/Generisk Integration/GIS Importdatastrømme

| 👔 Rediger - Indgående datastrøm                                                                                                    | - TAS_CHECK                                                                                                    |                                                                                                    | - 0                                        | ×           |
|----------------------------------------------------------------------------------------------------|----------------------------------------------------------------------------------------------------|----------------------------------------------------------------------------------------------------|--------------------------------------------|-------------|
| START HANDLINGER                                                                                                    | NAVIGER<br>Atch OneNote Noter<br>; Vis tilknyttet                                                                                                    | Links Opdater Ryd<br>Side Side                                                                                                    | NS11 QA N                                  | ISIR EtE    |
| TAS_CHECK                                                                                                    |                                                                                                    |                                                                                                    |                                            | ^           |
| Kode:<br>Fagsystem:<br>Beskrivelse:<br>Håndtering af transaktionsfejl:<br>Tabel- og feltidentifikation:<br>Sproglagssprog:<br>Sprognavn:<br>Dan returdata:<br>Validér XML:<br>Datoformat:<br>Datoformat:<br>Datoeksempel:<br>Tidsformat:<br>Tidseksempel:<br>Decimaltalsformat: | TAS_CHECK         TAS         Benyttes til at check         Ignorer kun fejle         Sproglag         1030 ~         Danish (Denmark)         ✓         ✓         ✓         ✓         ✓         ✓         ✓         ✓         ✓         ✓         ✓         ✓         ✓         ✓         ✓         ✓         ✓         ✓         ✓         ✓         ✓         ✓ | Testtilstand:Dataformat:Peltadskiller:Kodning:Logniveau:Opsætningsstatus:Sidst behandlet:Sidst behandlet af:Sidst behandlet af:Sidst behandlet af:Automatiseringstype:Automatisk indlæsning:Automatisk behandling:Spærret:Tillad overskrivning for afsendersystem OES_OESC:Behandl batch via klient: | Uebservice ANSI Feltniveau Valideret INGEN | ~<br>~<br>~ |
| Filsystem                                                                                                    |                                                                                                    |                                                                                                    |                                            | *           |
| Excel                                                                                                    |                                                                                                    |                                                                                                    |                                            | *           |
| Automatisering NAS                                                                                                    |                                                                                                    |                                                                                                    |                                            | ~           |
| Automatisering Opgavekø                                                                                                    |                                                                                                    |                                                                                                    |                                            | ~           |
|                                                                                                    |                                                                                                    |                                                                                                    |                                            | ОК          |

Oprettelse af datastrøm for udlæsning af status på posteringer (TAS\_CHECK)

Sti: Afdelinger/Opsætning/Programopsætning/Generel Integration/Generisk Integration/GIS Importdatastrømme

## Oprettelse af masterskabelon til TAS integration

Der oprettes to masterskabeloner, en der knytter sig til kreditortabellen og en der knytter sig til kred/betalingsoplysningstabellen.

| 🚮 Rediger - Konfig. skabelonhoved - TAS_BETOPL                                                                                                    | - |    | × |
|----------------------------------------------------------------------------------------------------|---|----|---|
| T START HANDLINGER                                                                                                    |   |    | ? |
| Image: Wis Rediger     Image: Wis Stet Administrer     Image: Wis Stet Administrer     Image: Wis Stet Administre     Image: Wis Stet Administre |   |    |   |
| TAS_BETOPL                                                                                                    |   |    |   |
| Generelt                                                                                                    |   |    | ^ |
| Kode:         TAS_BETOPL         Tabel-id:         6016826 \rightarrow           Beskrivelse:         Kred./betalingsop. fra TAS         Tabelnavn:         Vendor/Payment Information                                                                                                    |   |    |   |
| Linjer                                                                                                    |   |    | ^ |
| 🗋 Ny 🏙 Søg 🛛 Filter 📡 Ryd filter                                                                                                    |   |    |   |
| Enhedstype Feltnavn Felttitel Skabelonko Standardværdi Spri Reference<br>relat                                                                                                    |   |    |   |
| Felt Vendor Payment Group Kreditor-betalingsgruppe IN-KK-LANG                                                                                                    |   |    |   |
|                                                                                                    |   |    |   |
|                                                                                                    |   |    |   |
|                                                                                                    |   |    |   |
|                                                                                                    |   | Oł | ( |

| Rediger - Konfig. skabelonhoved - TAS_KRED        | -                                                                     |
|---------------------------------------------------|-----------------------------------------------------------------------|
| ▼ START HANDLINGER                                |                                                                       |
| Rediger Slet<br>Administrer Vis tilknyttet        | <ul> <li>→ Gå til</li> <li>Forrige     <li>Næste     </li> </li></ul> |
| TAS_KRED                                          |                                                                       |
| Generelt                                          | ^                                                                     |
| Kode: TAS_KRED<br>Beskrivelse: Kreditorer fra TAS | Tabel-id:   23 ~     Tabelnavn:   Vendor                              |
| Linjer                                            | ^                                                                     |
| 🗋 Ny 🏙 Søg 🛛 Filter 茨 Ryd filter                  |                                                                       |
| Enhedstype Feltnavn Felttitel                     | Skabelonko Standardværdi Spri Reference<br>relat                      |
| Felt Vendor Posting Group Kreditorbogføring:      | sgruppe DK 🗌                                                          |
| Felt Gen. Bus. Posting Group Virksomhedsbogf      | əringsgruppe DK 🗌                                                     |
| Felt VAT Bus. Posting Group Momsvirksomhed        | sbogf.gruppe DK                                                       |
|                                                   |                                                                       |
|                                                   |                                                                       |
|                                                   | OK                                                                    |

| Rediger - Konfig. skabelonhoved - TAS_BETMET                                                                                                    | - |    | ×   |
|----------------------------------------------------------------------------------------------------|---|----|-----|
| T START HANDLINGER                                                                                                    |   |    | ?   |
| Rediger     Ny     OneNote     Noter     Links     Opdater     Ryd     Forrige       Administrer     Vis tilknyttet     Vis tilknyttet     Side     Side |   |    |     |
| TAS_BETMET                                                                                                    |   |    |     |
| Generelt                                                                                                    |   |    | ^   |
| Kode: TAS_BETMET Tabel-id: 6016825 v                                                                                                    |   |    |     |
| Beskrivelse: Kred./betalingsmet. fra TAS Tabelnavn: Vendor/Payment Method                                                                                |   |    |     |
| Linjer                                                                                                    |   | \$ | * ^ |
| 🗋 Ny 🏙 Søg 🛛 Filter 📡 Ryd filter                                                                                                    |   |    |     |
| Enhedstype Feltnavn Felttitel Skabelonko Standardværdi Spri Reference<br>relat                                                                           |   |    |     |
| Felt V Bank Advice Def. Code Bank adviseringsdef.kode TAS                                                                                                |   |    |     |
|                                                                                                    |   |    |     |
|                                                                                                    |   |    |     |
|                                                                                                    |   |    |     |
|                                                                                                    |   | 0  | К   |

Sti: Afdelinger/Opsætning/Programopsætning/Generelt/Konfigurer masterskabeloner

## Opsætning af adviseringstekst til betalingsmodtager

Hvis der er ønske om at TAS-integrationen understøtter mere præcis adviseringstekst til betalingsmodtager, kan dette opnås ved at anvende en særlig Bankadvis.definition og en masterskabelon med relation til tabellen Kreditor/betalingsmetode (6016825) som indeholder koden for denne Bankadvis.definition.

## Opsætning af Bankadvis.definition

| Redig          | jer - Bank advis.definition | ier                |                            |                                                                                                    |            |                 |                       |         |                                             | _ |           | )   | × |
|----------------|-----------------------------|--------------------|----------------------------|----------------------------------------------------------------------------------------------------|------------|-----------------|-----------------------|---------|---------------------------------------------|---|-----------|-----|---|
| ▼ S1           | TART                        |                    |                            |                                                                                                    |            |                 |                       |         |                                             |   |           |     | ? |
| ₩Ъ<br>Ny<br>Ny | Vis<br>liste<br>Administrer | t Vis som<br>liste | Vis som<br>diagram<br>/is  | Note Noter<br>Vis tilknytte                                                                                                    | Links      | <b>O</b> pdater | Ryd<br>filter<br>Side | Søg     |                                             |   |           |     |   |
| Bank a         | dvis.definitioner           | <b>.</b>           |                            |                                                                                                    |            |                 |                       |         | Skriv for at filtrere (   Kode              |   | •         | →   | ~ |
|                |                             |                    |                            |                                                                                                    |            |                 |                       |         |                                             |   | Filter: T | AS  |   |
| К              | Beskrivelse                 | Komprimér<br>advis | Kort advis.maske           |                                                                                                    |            | I               | Lang adv              | is.mask | e                                           |   |           |     |   |
| TAS            | Advis til TAS-kreditor      |                    | <firmanavn>\Re</firmanavn> | ference: <ekste< td=""><td>ernt bilag</td><td>jsnr.&gt; «</td><td>Firmana</td><td>vn&gt;\Re</td><td>ference: <eksternt bilagsnr.=""></eksternt></td><td></td><td></td><td>~ [</td><td></td></ekste<> | ernt bilag | jsnr.> «        | Firmana               | vn>\Re  | ference: <eksternt bilagsnr.=""></eksternt> |   |           | ~ [ |   |
|                |                             |                    |                            |                                                                                                    |            |                 |                       |         |                                             |   |           |     |   |
|                |                             |                    |                            |                                                                                                    |            |                 |                       |         |                                             |   |           |     |   |
|                |                             |                    |                            |                                                                                                    |            |                 |                       |         |                                             |   |           |     |   |
|                |                             |                    |                            |                                                                                                    |            |                 |                       |         |                                             |   |           |     |   |
|                |                             |                    |                            |                                                                                                    |            |                 |                       |         |                                             |   |           |     | ~ |
|                |                             |                    |                            |                                                                                                    |            |                 |                       |         |                                             |   | C         | ж   |   |

Sti: Afdelinger/Økonomistyring/Opsætning -> Betalingsformidling/Advisering/Bank advis.definitioner

### Aktivering af integrationsløsning

## **Opsætning af GIS Integration**

GIS funktionaliteten skal aktiveres under 'Opsætning af GIS Integration'. Dette skal ske i tilfælde af, at institutionen ikke i forvejen har andre aktive GIS integrationer.

| Rediger - Integrationsopsa             | etning                                                                                                    | -    |         | ×     |
|----------------------------------------|----------------------------------------------------------------------------------------------------|------|---------|-------|
| ▼ START                                |                                                                                                    | NS11 | qa nsir | EtE 🥜 |
| Vis Rediger OneNote<br>Administrer Vis | Noter Links<br>illmyttet                                                                                      |      |         |       |
| Integrationsopsætn                     | ling                                                                                                    |      |         |       |
| Generelt                               |                                                                                                    |      |         | ^     |
| Integration er aktiveret:              | ] Opgavekøkategorikode: GIS v<br>Ittp://ns11nst-udv/NSInternalIntegrationService/NSInternalIntegrationService |      |         |       |
| Centrale fagsystemer                   | http://ns11nst-udv/NSinternalIntegrationService/NSinternalIntegrationService.svc                              |      |         | ^     |
| Fagsystem til RejsUd:                  | EJSUD2 v Fagsystem til Statens HR: HRSYSTEM                                                                   |      |         | ~     |
|                                        |                                                                                                    |      | Ok      | K     |

Sti: Afdelinger/Opsætning/Programopsætning/Generel Integration/Generisk Integration /Opsætning af GIS Integration

## Opsætning af editeringsspærring

Ved anvendelse af TAS skal der opsættes en editeringsbegrænsning for de tabeller, der indgår i løsningen. Dette for at sikre den systemunderstøttede og automatiserede udbetalingskontrol i Navision Stat.

| Editeringsbegrænsninger - |           |                          |                           |   |  |  |
|---------------------------|-----------|--------------------------|---------------------------|---|--|--|
|                           | TabellD 🔺 | Tabelnavn                | …   TabelID ▼   →<br>Type | ~ |  |  |
|                           | 23 ~      | Kreditor                 | Editering                 |   |  |  |
|                           | 81        | Finanskladdelinje        | Editering                 |   |  |  |
|                           | 288       | Kreditorbankkonto        | Editering                 |   |  |  |
|                           | 6016825   | Kred./betalingsmetode    | Editering                 |   |  |  |
|                           | 6016826   | Kred./betalingsoplysning | Editering                 |   |  |  |
|                           | 6016828   | Køb./betalingsoplysning  | Editering                 |   |  |  |
|                           |           |                          |                           |   |  |  |

Når markeringen sættes, opsættes samtlige enablede tabeller for en mulig spærring for editering af tabeller, hvor der indsættes data fra et specifikt fagsystem.

Sti: Afdelinger/Opsætning/Programopsætning/Generel Integration/Generisk Integration/GIS Fagsystemer/Editeringsbegrænsninger

**ISBN-nummer:** 87-7956-771-1